# Panasonic®

المعلومات التكميلية

جهاز وحدة التحكم الرئيسية رقم الموديل VL-MVN511

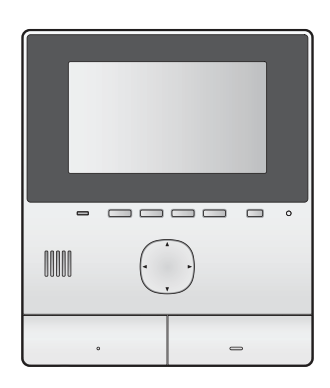

تقوم هذه الوثيقة بتوفير المعلومات المتعلقة باستخدام المنتج كجزء من نظام الاتصال الداخلي بالفيديو الخاص في مجمعات الشقق. حيث تعنى بتكميل المعلومات الموجودة في تعليمات التشغيل الخاصة بالمنتج.

## ١.١ المقدمة

يمكن استخدام جهاز وحدة التحكم الرئيسية الخاص في VL-MVN511 (الذي يشار إليه لاحقًا باسم "وحدة التحكم الرئيسية") كجزء من نظام الاتصال الداخلي بالفيديو الخاص في مجمعات الشقق. إذا كانت وحدة التحكم الرئيسية جزءًا من نظام كهذا، فقد تختلف المميزات المتوفرة والإعدادات والعمليات قليلاً عن المعلومات الموضحة في تعليمات التشغيل الخاصة بوحدة التحكم الرئيسية. يرجى العودة إلى المعلومات في هذه الوثيقة للحصول على معلومات حول هذه الاختلافات.

## ۲.۱ زوار الردهة

يمكن للزوار استخدام محطة الردهة للاتصال بغرفتك. اعتمادًا على إعدادات النظام، يمكن للزوار سواء الاتصال على وحدة التحكم الرئيسية الخاصة بك بشكل مباشر، أو الاتصال بالمستقبل. إذا قام المستقبل بالرد على المكالمة، فيمكن للمستقبل الاتصال والتحدث معك قبل السماح للزائر من الدخول للمبنى.

#### صور الكاميرا الخاصة بمحطة الردهة

عندما يقوم الزائر باستعمال محطة الردهة للاتصال بك، يمكنك عرض الصورة من الكاميرا المدمجة بمحطة الردهة.

## ملاحظة:

 من الممكن عرض الصور من الكاميرا الخاصة بمحطة الردهة بصورة حية من قبل موظفي المنشأة، ويمكن تسجيلها لمشاهدتها لاحقًا من قبل بمدير المبني.

## التبديل إلى كاميرا أخرى

قد يتم توصيل كاميرا مراقبة خارجية إلى محطة الردهة. في هذه الحالة، يمكنك عرض الصور من الكاميرا الخارجية بينما تقوم بالتحدث مع الزائر أو مراقبة كاميرا محطة الردهة.

> للتبديل بين صور كاميرا محطة الردهة والكاميرا الخارجية، اضغط @Camer@ و (Lobby).

## مزايا واسع/زوم

لا يمكنك تغيير موضع الزوم عند مراقبة كاميرات محطة الردهة. (تقوم إعدادات النظام بتحديد موضع الزوم لكل محطة ردهة.)

## فتحباب

قد يكون القفل الكهربائي متصلاً بمحطة ردهة. في هذه الحالة، يمكنك فتح باب المدخل بينما تقوم بالتحدث مع الزائر.

لفتح باب المدخل بينما تقوم بالتحدث مع الزائر، قم بالضغط على 🕞

## إذن المصعد

قد يكون متحكم المصعد متصلاً بالنظام. في هذه الحالة، يتم السماح للزوار باستخدام المصعد لزيارة الطابق الخاص بك بعد قيامك بفتح باب المدخل. اعتمادًا على الكيفية التي تم تهيئة النظام بها من قبل مدير المبنى، فلن يتم السماح للزائر باستخدام المصعد للطوابق الأخرى.

## ٣.١ هواتف الامتداد الخاصة بمجمع الشقق (المحطات الطرفية)

يمكن دمج نظام الاتصال الداخلي بالفيديو المثبت داخل المبنى الخاص بك مع نظام هاتف ما. في هذه الحالة، يمكنك استخدام وحدة التحكم الرئيسية لإجراء واستقبال المكالمات من وإلى هواتف الامتداد المثبتة داخل المبنى. تم تخصيص هواتف الامتداد أسماء تم برمجتها مسبقًا، مثل RECEPTION و SECURITY OFFICE.

#### ملاحظة:

للحصول على معلومات حول هواتف الامتداد المتاحة في المبنى
 الخاص بك، يرجى الاتصال بموظفي المنشأة.

## لإجراء مكالمة إلى هاتف الامتداد

- ۱. اضغط على [ TALK ؟»).
- ٢. قم باختيار هاتف الامتداد المرغوب.
- یتم عرض ما یصل إلى ٤ هواتف امتداد.
  - ۳. اضغط على **[موافق] → [نعم]**.
  - ٤. عند الانتهاء، اضغط على [OFF].

## للرد على مكالمة من هاتف الامتداد

عندما تتلقى مكالمة من هاتف امتداد، ترن وحدة التحكم الرئيسية وتعرض الاسم الخاص بهاتف الامتداد.

- ۱. اضغط على [ TALK ]»).
- ۲. عند الانتهاء، اضغط على [OFF].

## ٤.١ المكالمات الطارئة

قديتم توصيل مستشعر، مثل مستشعر الدخان أو مستشعر تسرب المياه، أو زر الاتصال بوحدة التحكم الرئيسية. إذا تم تشغيل المستشعر، تستطيع وحدة التحكم الرئيسية لديك الاتصال بموظفي المنشأة لإنذارهم بالوضع. يطلق على هذا "مكالمة طارئة".

عندما يتم الرد على المكالمة الطارئة، يمكنك حينها التحدث مع موظفي المنشأة. عندما تكون المكالمة الطارئة جارية، ستضيء شاشة وحدة التحكم الرئيسية باللون الأحمر.

# ٥.١ أجراس الباب

قد يكون جرس الباب متصلاً بوحدة التحكم الرئيسية لديك. في هذه الحالة، ستقوم وحدة التحكم الرئيسية بالرنين عند ضغط أحدهم على زر جرس الباب. عندما يكون جرس الباب متصلاً بوحدة التحكم الرئيسية الخاصة بك، قم بتهيئة وحدة التحكم الرئيسية كما يلي. القائمة العلوية ← عكر ← "الأجهزة المتصلة" ← "هاتف الباب" ← "قم باستخدام جرس الباب".

## ٦.١ دمج الجهاز المحمول

يتيح لك تطبيق [الهاتف الداخلي بالفيديو] استخدام جهازك المحمول كامتداد لوحدة التحكم الرئيسية.

#### المميزات الرئيسية

- الرد على المكالمات وعرض الصور من محطة الردهة وهواتف الباب
  - مراقبة الصور من هواتف الباب
  - تهيئة إعدادات الإشعار بالبريد الإلكتروني

## ملاحظة:

- لا يدعم تطبيق [الهاتف الداخلي بالفيديو] المميزات التالية.
  - مراقبة محطة الردهة
  - التبديل لكاميرا أخرى بينما تقوم بالتحدث أو المراقبة
    - المكالمات الطارئة
- للحصول على أحدث المعلومات حول تطبيق [الهاتف الداخلي
   بالفيديو] والأجهزة المتوافقة، قم بزيارة الموقع التالي.

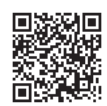

http://panasonic.net/pcc/support/intercom/ smartphone/

## ٧.١ الشروط والقيود الخاصة في النظام

إذا كانت وحدة التحكم الرئيسية الخاصة بك جزء من نظام الاتصال الداخلي بالفيديو الخاص في مجمعات الشقق، يرجى ملاحظة الشروط والقيود الخاصة في النظام.

- إذا تم تهيئة طرف توصيل طارئ للنظام، فستكون أطراف التوصيل IN1 و IN2 غير متاحة في وحدة التحكم الرئيسية، ويمكن توصيل مستشعر واحد بأطراف التوصيل IN3 و IN4.
- يتم فصل كافة جلسات المكالمات والمراقبة تلقائيًا بعد مدة من الوقت التي تم بر مجتها مسبقًا.
- يمكن التعامل مع اتصال واحد أو جلسة مراقبة في وقت واحد.
   ستعمل المكالمات المتتابعة على فصل المكالمة الحالية (إذا كانت المكالمة الحالية تتمتع بأولوية منخفضة)، أو لن يتم توصيلها (إذا كانت المكالمة الحالية تتمتع بأولوية عليا).

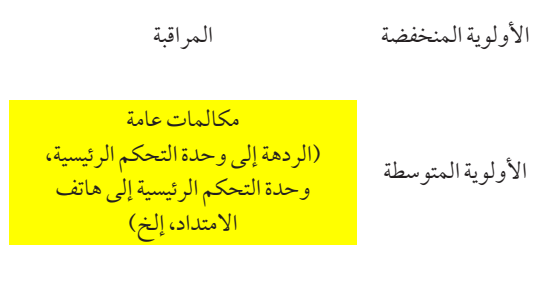

الأولوية العليا

المكالمات الطارئة

## ٨.١ المعلومات المتعلقة بالإعدادات المتوفرة

تختلف الإعدادت المتوفرة الخاصة بوحدة التحكم الرئيسية الخاصة بك قليلاً عن المعلومات الموضحة في تعليمات التشغيل الخاصة بوحدة التحكم الرئيسية. تم الإشارة إلى الاختلافات باللون الأحمر . للحصول على قائمة بكافة الإعدادات الآخري المتوفرة، يرجى الرجوع إلى تعليمات التشغيل.

#### ملاحظة:

في الجدول التالي، يشار إلى الإعدادات الافتر اضية من خلال <>.

## اسم البند: "الإعدادات المبدئية"

| الإعدادات         | القائمة الفرعية |                                                                 |                             |                    |
|-------------------|-----------------|-----------------------------------------------------------------|-----------------------------|--------------------|
|                   | ٤               | ٣                                                               | ٢                           | ١                  |
| _                 | _               | _                                                               | الردهة<br>(لايمكن اختيارها) | إعدادات موضع الزوم |
| _                 | —               | —                                                               | هاتف الباب                  |                    |
| _                 | _               | _                                                               | الردهة<br>(لايمكن اختيارها) |                    |
| – زوم<br>– <واسع> | _               | <ul> <li>– عند حضور الزائرين</li> <li>– عند المراقبة</li> </ul> | هاتف الباب                  | إعدادات واسع / روم |

## اسم البند: "نغمة الرنين"

| الإعدادات           | القائمة الفرعية |                                       |            |             |
|---------------------|-----------------|---------------------------------------|------------|-------------|
|                     | ٤               | ٣                                     | ٢          | 1           |
| – <عادي><br>– نکرار | _               | – <الصوت ١><br>– الصوت ٢<br>– الصوت ٣ | الردهة     | . : 117. :: |
| – <عادي><br>– نکرار | _               | – الصوت ۱<br>– <الصوت ۲><br>– الصوت ۳ | هاتف الباب | لعمه الرئين |

#### اسم البند: "الأجهزة المتصلة"

| الإعدادات                                                                                                    | القائمة الفرعية |   |                             |                    |
|----------------------------------------------------------------------------------------------------|-----------------|---|-----------------------------|--------------------|
|                                                                                                    | ٤               | ٣ | ٢                           | ١                  |
| _                                                                                                    | _               | _ | الردهة<br>(لايمكن اختيارها) |                    |
| <ul> <li>تم توصيل الجهاز</li> <li>- «الرصد التلقائي»     <li>لم يتم توصيل الجهاز</li> <li>قم باستخدام جرس الباب</li> </li></ul> | _               | _ | هاتف الباب                  | توصيلات هاتف الباب |

| ("111 10XI                                                                                                    | القائمة الفرعية                                                                                                    |                                                                                       |                             |                   |
|----------------------------------------------------------------------------------------------------|----------------------------------------------------------------------------------------------------|---------------------------------------------------------------------------------------|-----------------------------|-------------------|
| افٍعدادات                                                                                                    | ٤                                                                                                    | ٣                                                                                     | ٢                           | ١                 |
| _                                                                                                    | _                                                                                                    | _                                                                                     | الردهة<br>(لايمكن اختيارها) |                   |
| <ul> <li>– &lt; فك القفل المخصص <li>۱ للثواني&gt;     <li>فك القفل المخصص     <li>۷ للثواني </li> </li></li></li></ul> | <ul> <li>التوصيل بالصندوق</li> <li>البديل (1)</li> <li>التوصيل بالصندوق</li> <li>البديل (۲)</li> <li>التوصيل بهاتف</li> <li>الباب</li> <li>حلا يوجد توصيل&gt;</li> </ul> | <ul> <li>قفل الباب الكهربائي</li> <li>قفل بوابة المركبة</li> <li>الكهربائي</li> </ul> | هاتف الباب                  | قفل كهربائي       |
| – <تفعيل>                                                                                                    | _                                                                                                    | _                                                                                     | الردهة<br>(لايمكن اختيارها) |                   |
| – تعطيل                                                                                                    |                                                                                                    | <ul> <li>– عند حضور الزائرين</li> <li>– عند المراقبة</li> </ul>                       | هاتف الباب                  | الإصاءة التلقانية |

## اسم البند: "الشبكة"

| ("11110XI            | القائمة الفرعية |   |            |                       |
|----------------------|-----------------|---|------------|-----------------------|
| ا و عدال ال          | ٤               | ٣ | ٢          | )                     |
| — <تشغیل><br>— ایقاف | _               | _ | الردهة     |                       |
| — <تشغیل><br>— ایقاف | _               | _ | هاتف الباب | 1. *N177, 1. 1        |
| — <تشغیل><br>— ایقاف | _               | _ | الطارئ*١   | الحنيار طريفة الإسعار |
| — <تشغیل><br>— إيقاف | _               | _ | المستشعر*٢ |                       |

۱۴ إذا لم يتم تهيئة طرف توصيل طارئ للنظام، يتم عرض "المستشعر ۱".

۲\* إذا لم يتم تهيئة طرف توصيل طارئ للنظام، يتم عرض "المستشعر ٢".

**PNQP1249ZA** C0116HH0